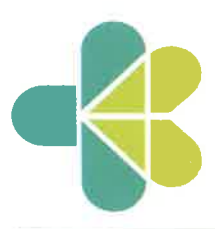

# KEMENTERIAN KESEHATAN REPUBLIK INDONESIA

SEKRETARIAT JENDERAL Jalan H.R. Rasuna Said Blok X-5 Kavling 4-9 Jakarta 12950 Telepon (021) 5201590 (Hunting)

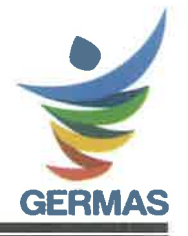

Nomor KP.02.05/8/ 146 04 /2022

5 Agustus 2022

Perihal Pendataan Hak Akses Pengguna Aplikasi Layanan Kepegawaian

Yth. Para Pimpinan Satuan Kerja di Lingkungan Kementerian Kesehatan

Dalam rangka mendukung transformasi internal di lingkungan Kementerian Kesehatan, Biro Organisasi dan SDM sedang melakukan transformasi pada aspek teknologi dan digital. Salah satu upaya yang dilakukan adalah dengan menyederhanakan Sistem Informasi Layanan Kepegawaian dengan menerapkan *Single Sign On* (SSO). Berkaitan dengan hal tersebut, kami sampaikan beberapa hal sebagai berikut:

- Aplikasi Sistem Informasi Manajemen Kepegawaian (SIMKA) dan Sistem Informasi Layanan Kepegawaian (SILK) akan diintegrasiikan dengan Sistem Single Sign On (SSO), yaitu sistem akses satu pintu, sehingga pengguna hanya perlu mengakses satu alamat dan satu username untuk menggunakan sistem layanan kepegawaian.
- 2. Dalam rangka penerapan SSO tersebut, Biro Organisasi dan SDM bermaksud melakukan pendataan ulang penggunaan aplikasi SIMKA dan SILK pada seluruh unit kerja di lingkungan Kementerian Kesehatan.
- 3. Kami mohon Saudara dapat mengusulkan permintaan akses penggunaan aplikasi SIMKA dan SILK sesuai dengan format terlampir dan disampaikan melalui aplikasi SIMKA (https://simka.kemkes.go.id/) sesuai panduan (terlampir) serta dilengkapi surat pernyataan menjaga kerahasiaan dan keamanan informasi bagi pengguna aplikasi layanan kepegawaian pada satuan kerja sesuai format yang dapat diunduh pada alamat <u>https://link.kemkes.go.id/NDAOSDM</u> sampai dengan tanggal 30 September 2022.
- 4. Perlu diketahui bahwa hak akses aplikasi SIMKA dan SILK saat ini tidak dapat digunakan setelah tanggal **31 Oktober 2022**.

5. Informasi lebih lanjut dapat menghubungi Sdr. Taufik W (08561861277), Sdr. Bambang (081977162775) dan Sdri. Wella (081284561998).

Demikian yang dapat kami sampaikan, atas perhatian dan kerjasamanya diucapkan terima kasih.

Kepala Organisasi Biro dan Sumber Daya Manusia, Dr. Sundoyd, SH, MKM, M.Hum LIK

#### (KOP SURAT SATUAN KERJA)

Nomor :

(tanggal,bulan,tahun)

Perihal : Permohonan Pengusulan Hak Akses Pengguna

Aplikasi Layanan Kepegawaian

Yth. Kepala Biro Organisasi dan Sumber Daya Manusia

Sekretariat Jenderal Kementerian Kesehatan

Jakarta

Dalam rangka pendataan hak akses pengguna aplikasi Layanan Kepegawaian di lingkungan Kementerian Kesehatan, oleh karena ini kami sampaikan nama pegawai yang akan diberikan hak akses tersebut (terlampir).

Demikian yang dapat kami sampaikan, atas perhatian dan kerjasamanya diucapkan terimakasih.

(Jabatan Kepala Satuan Kerja),

ttd

(Nama Kepala Satuan Kerja)

#### Lampiran

Nomor :

Tanggal :

Daftar Permintaan Akses Sistem Layanan Informasi Kepegawaian

| No | NIP                | Nama                   | Satuan Kerja            | SIMKA | Arsip | Cuti | Usul | Jabfung |
|----|--------------------|------------------------|-------------------------|-------|-------|------|------|---------|
| 1  | 2                  | 3                      | 4                       | 5     | 6     | 7    | 8    | 9       |
| 1  | 199302212005012001 | Mutiara Widara Sakinah | Biro Organisasi dan SDM |       |       |      |      |         |

Kepala Satuan Kerja,

ttd

Nama Kepala Satuan Kerja NIP Kepala Satuan Kerja

Keterangan Pengisian

1 Nomor Urut

2 NIP Pegawai

3 Nama Pegawai

4 Satuan Kerja Pegawai

5 – 9 Berikan tanda ceklis pada aplikasi yang akan diberikan akses

### SURAT PERNYATAAN MENJAGA KERAHASIAAN KEAMANAN INFORMASI

Saya yang bertanda tangan dibawah ini :

Nama : NIP : Pangkat/Golongan : Jabatan : Satuan Kerja :

Dengan ini menyatakan hal-hal sebagai berikut:

- Tunduk dan patuh kepada seluruh ketentuan yang terkait pengelolaan informasi dan pengamanan teknologi informasi yang berlaku sesuai dengan Peraturan Menteri Kesehatan Nomor 17 Tahun 2016 tentang Manajemen Kepegawaian Berbasis Teknologi Informasi di Lingkungan Kementerian Kesehatan;
- 2. Selalu menjaga Data Pegawai di Lingkungan Kementerian Kesehatan sesuai ketentuan dan prosedur yang berlaku;
- 3. Tidak mengungkap, menyalin, memperbanyak, atau meminjamkan Data Pegawai di Lingkungan Kementerian Kesehatan untuk maksud apapun di luar tugas dan tanggung jawab saya;
- 4. Tidak menyalahgunakan wewenang atas akses ke Sistem Informasi Manajemen Kepegawai (SIMKA) dan Sistem Informasi Layanan Kepegawaian (SILK);
- 5. Tidak memberikan User ID dan Password saya kepada pihak lain;
- 6. Apabila terbukti bahwa saya melakukan pelanggaran atas perihal yang telah dinyatakan dalam surat ini, maka saya bersedia dikenakan sanksi sesuai dengan peraturan yang berlaku.

Demikian, Surat Pernyataan ini saya buat dalam keadaan sadar dan tanpa paksaan dari pihak manapun.

Mengetahui,

Tempat, ..... Yang menyatakan

(Nama Kepala Satuan Kerja) NIP (Nama) NIP

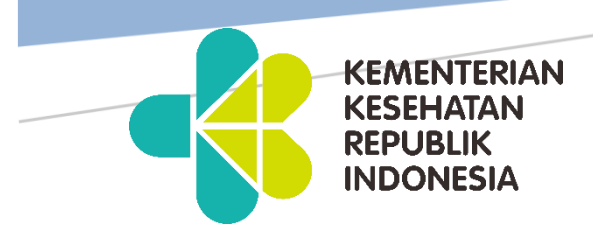

# BUKU PANDUAN APLIKASI SISTEM INFORMASI MANAJEMEN KEPEGAWAIAN (SIMKA)

Menu Usul Akses Satker

BIRO ORGANISASI DAN SUMBER DAYA MANUSIA SEKRETARIAT JENDERAL KEMENTERIAN KESEHATAN RI 2022 Untuk masuk ke menu **Usul Akses Satker**, anda dapat mengakses alamat <u>https://simka.kemkes.go.id</u>, sehingga muncul halaman login, seperti **gambar 1** di bawah ini.

| Login - Sistem Informasi Mar | najemen Kepegawaian (SIMKA)                     |
|------------------------------|-------------------------------------------------|
| Username :                   |                                                 |
| Password :                   | LOGIN PENILAIAN KINERJA<br>SILAHKAN KLIK DISINI |
|                              | LOGIN                                           |

Gambar 1 Halaman Login SIMKA

Selanjutnya, masukan *Username* dan *Password* yang anda miliki, dan klik tombol , seperti **gambar 2** di bawah ini.

| Jsername : |                     |
|------------|---------------------|
| username   |                     |
| Password : | SILAHKAN KUK DISINI |
| •••••      |                     |
| 1          |                     |

Gambar 2 Tampilan Data Pengguna.

LOGIN

Kemudian akan tampil laman menu seperti **gambar 3** di bawah ini. pilih menu **ASN**, untuk masuk ke laman utama SIMKA.

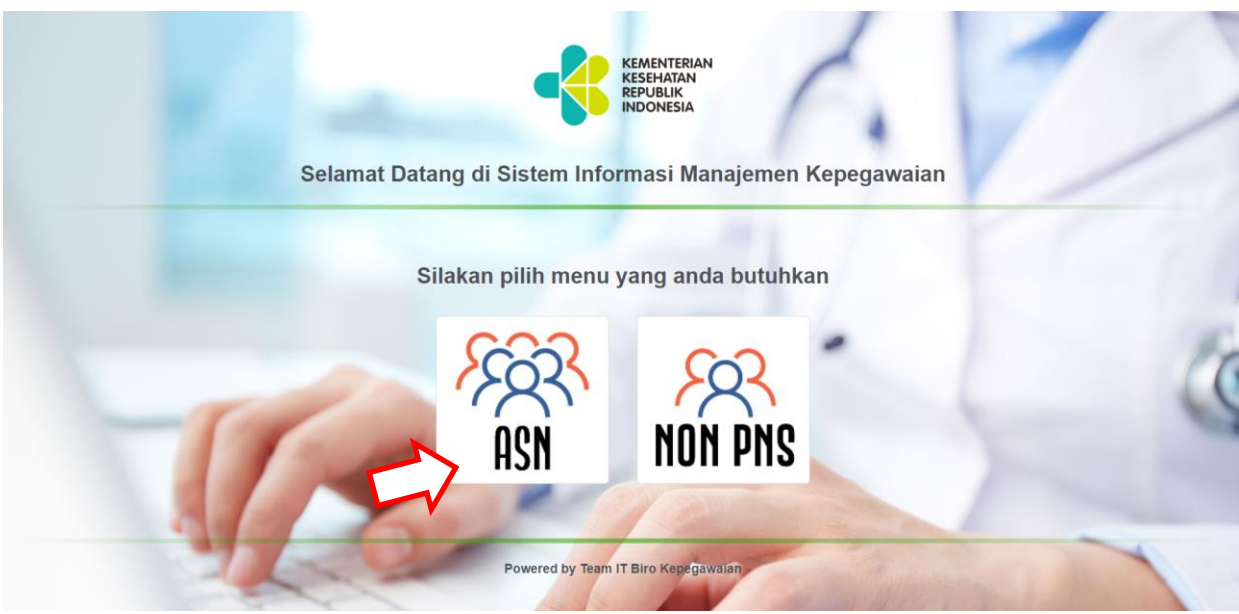

Gambar 3 Tampilan menu.

Setelah masuk laman utama SIMKA seperti **gambar 4**, pilih **Compare Data**, kemudian pilih menu **Usul Akses Satker**.

| -  | Biro Kepegawaian Sekretariat Jenderal Kemenkes RI<br>SISTEM INFORMASI MANAJEMEN KEPEGAWAIAN<br>Botol. 8.0 takua 8018      |                                                                                                    |
|----|----------------------------------------------------------------------------------------------------|----------------------------------------------------------------------------------------------------|
| Но | ome Data Pegawai Laporan Pegawai Gaji Tunjangan Kinerja Compare Data Setup User M                                         | gr Info Keluar                                                                                                    |
|    | SALAM SEHAT<br>MOHON MAAF, HALAMAN BERANDA APLIKASI SIMKA SEDANG DALAM<br>PERBAIKAN<br>MOHON MAAF ATAS KETIDAKNYAMANANNYA | PROFIL PENGELOLA SIMKA                                                                                                    |
|    |                                                                                                    | 199305172022032001<br>Satiker<br>-<br>Catatan:<br>Demli keamanan data, segera<br>update pasword Anda,<br>silahkan <u>Kilk di Sini</u> . |

Gambar 4 Tampilan Menu Compare Data di Laman Utama SIMKA.

| lome | Data Pegawai   | Laporan Pegawai  | Gaji | Tunjangan Kinerja | Compare Data Setup | User Mgr | Info | Keluar |
|------|----------------|------------------|------|-------------------|--------------------|----------|------|--------|
| Usu  | I Akses Satker |                  |      |                   |                    |          |      |        |
|      |                | Instansi Bekerja | :    |                   | ~                  |          |      |        |
|      |                | Organisasi Kerja | :    | ~                 |                    |          |      |        |
|      |                | Satuan Kerja     | :    | ~                 |                    |          |      |        |
|      |                |                  |      | TAM               | DTLKAN             |          |      |        |

Setelah itu anda akan masuk ke laman Usul Akses Satker, seperti gambar 5 di bawah ini.

Gambar 5 Tampilan Usul Akses Satker.

*Input* data pada kolom **Instansi Bekerja, Organisasi Kerja,** dan **Satuan Kerja**, seperti **gambar 6** di bawah ini. Kemudian pilih tombol **TAMPILKAN** untuk menampilkan daftar data Usul Akses Satker.

| lome | Data Pegawai   | Laporan Pegawai                  | Gaji | Tunjangan Kinerja                               | Compare Data      | Setup | User Mgr | Info | Keluar |  |
|------|----------------|----------------------------------|------|-------------------------------------------------|-------------------|-------|----------|------|--------|--|
| Usı  | I Akses Satker |                                  |      |                                                 |                   |       |          |      |        |  |
|      |                | Instansi Bekerja                 | :    | Kementerian Kesehatan                           | RI 🗸              |       |          |      |        |  |
|      |                | Organisasi Kerja<br>Satuan Kerja | :    | Sekretariat Jenderal<br>Biro Organisasi dan Sur | mber Daya Manusia | ~     | ~        |      |        |  |
|      |                |                                  | _    | Там                                             | PILKAN            |       |          |      |        |  |

Gambar 6 Contoh Input Usul Akses Satker.

Maka akan menampilkan laman daftar data Usul Akses seperti gambar 7 di bawah ini.

Pilih [Edit] untuk *edit* data usul akses, tampilan menu tersebut seperti **gambar 8**, klik tombol simpan [Cetak 1] setelah selesai mengedit data.

Kemudian pilih menu [4 Tambah Usu] untuk mencetak dokumen usul akses. Pilih untuk menambahkan Usul Akses.

| 5    | SISTEM IN         | FORMASI MAN           | AJE      | MEN KEPEGA                 | WAIAN<br>tahun 2012    |            |            |      |                   |   |
|------|-------------------|-----------------------|----------|----------------------------|------------------------|------------|------------|------|-------------------|---|
| Home | Data Pegawai      | Laporan Pegawai       | Gaji     | Tunjangan Kinerja          | Compare Data           | Setup      | User Mgr   | Info | Keluar            |   |
| Usu  | I Akses Satker    |                       |          |                            |                        |            |            |      |                   |   |
|      |                   | Instansi Bekerja      | :        | Kementerian Kesehatan      | RI 🗸                   |            |            |      |                   |   |
|      |                   | Organisasi Kerja      | :        | Sekretariat Jenderal       |                        |            | ~          |      |                   |   |
|      |                   | Satuan Kerja          | :        | Biro Organisasi dan Sur    | nber Daya Manusia      | ~          |            |      |                   |   |
|      | û                 |                       |          | ТАМ                        | PILKAN                 |            |            |      |                   |   |
| [ 🕂  | Tambah Usul]      | Contra Contra         | an Koria |                            | Nolle                  |            | Talllaul   |      | Tindakan          |   |
|      | . Biro Organisasi | i dan Sumber Dava Mar | nusia    |                            | Usul 01                | " <u> </u> | 02-08-2022 | -    | [Edit] [Cetak 1]  |   |
|      |                   |                       |          | HUND OTO ON                | - Interest             |            |            | 1    | $\Lambda \Lambda$ | L |
|      |                   |                       | Bi       | ro Kepegawaian Sekretariat | t Jenderal Kemenkes RI | © 2012     |            |      | 0 0               |   |

Gambar 7 Tampilan data Usul Akses

|       | Biro Kepega<br>SISTEM | waiar<br>INF         | Sekretariat Jenderal | Kemenl | Kes RI<br>MEN KEPEGA<br>verat. 8.0 t                     | WAIAN<br>tahun 2012                      |          |          |      |        |
|-------|-----------------------|----------------------|----------------------|--------|----------------------------------------------------------|------------------------------------------|----------|----------|------|--------|
| me    | Data Pegav            | vai                  | Laporan Pegawai      | Gaji   | Tunjangan Kinerja                                        | Compare Data                             | Setup    | User Mgr | Info | Keluar |
| Form  | n Entry Usu           | I <mark>l A</mark> k | ses                  |        |                                                          |                                          |          |          |      |        |
| No U  | Jsul                  | :                    | Usul_02              |        |                                                          |                                          |          |          |      |        |
| Tgl U | Isul                  | :                    | 02-08-2022           |        |                                                          |                                          |          |          |      |        |
| Doku  | umen Usul             | :                    | 1                    |        |                                                          |                                          |          |          |      |        |
|       |                       |                      | SIMPAN               |        |                                                          |                                          |          |          |      |        |
|       |                       |                      |                      |        |                                                          |                                          |          |          |      |        |
|       |                       |                      |                      | В      | iro Kepegawaian Sekretariat<br>Powered By : <sup>-</sup> | Jenderal Kemenkes Ri<br>Feam IT Infotaka | I © 2012 |          |      |        |

Gambar 8 Tampilan data Edit Usul Akses

Ketika memilih [4 Tambah Usu] maka akan muncul laman Form Entry Usul Akses, seperti gambar 9 di bawah ini.

| lome | Data Pegav  | vai | Laporan Pegawai           | Gaji   | Tunjangan Kinerja        | Compare Data | Setup | User Mgr | Info | Keluar |
|------|-------------|-----|---------------------------|--------|--------------------------|--------------|-------|----------|------|--------|
| For  | m Entry Usu | Ak  | ses                       |        |                          |              |       |          |      |        |
| No   | Usul        | :   |                           |        |                          |              |       |          |      |        |
| Tgl  | Usul        | :   |                           |        |                          |              |       |          |      |        |
| Dok  | kumen Usul  | :   | Pilih File Tidak ada file | yang c | lipilih                  | PDEI         |       |          |      |        |
|      |             |     | lokoran maksimar aokor    | nen ac | alan i Mb, Formai File i | FDFJ         |       |          |      |        |

Gambar 9 Tampilan Form Entry Usul Akses

Kemudian *input* pada kolom **No Usul**, **Tgl Usul** dan **Dokumen Usul**, untuk dokumen yang di unggah memiliki ketentuan ukuran maksimal 1 MB dan *Format File* berupa PDF, seperti contoh **gambar 10**, kemudian pilih **SIMPAN** tombol untuk menyimpan data.

| lome Data P | egawai  | Laporan Pegawai                                             | Gaji           | Tunjangan Kinerja         | Compare Data | Setup | User Mgr | Info | Keluar |  |
|-------------|---------|-------------------------------------------------------------|----------------|---------------------------|--------------|-------|----------|------|--------|--|
| Form Entry  | Usul Al | ses                                                         |                |                           |              |       |          |      |        |  |
| No Usul     | :       | Usul_02                                                     |                |                           |              |       |          |      |        |  |
| Tgl Usul    | :       | 02-08-2022                                                  |                |                           |              |       |          |      |        |  |
| Dokumen Usi | u :     | Pilih File Usul akses, p<br>(ukuran maksimal doku<br>SIMPAN | odf<br>umen ad | lalah 1 MB, Format File f | PDF)         | •     |          |      |        |  |

Gambar 10 output Tampilan menu Tambah Usul.

Kemudian pilih untuk konfirmasi menyimpan data. Seperti **gambar 11** di bawah ini.

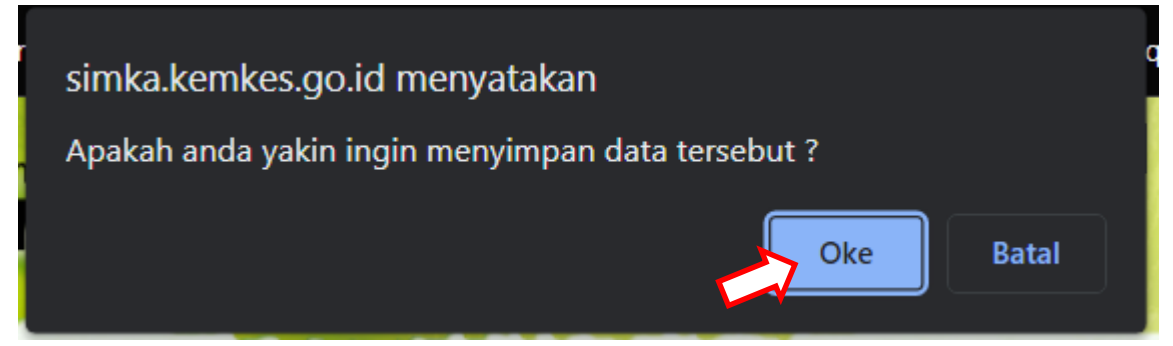

Gambar 11 Tampilan Koonfirmasi Entry Usul Akses.

Lalu akan muncul tampilan Usul Akses Layanan. Seperti gambar 12.

| me Dat   | ta Pegawai | Laporan Pegawai | Gaji | Tunjangan Kinerja | Compare Data | Setup   | User Mgr | info | Keluar   |
|----------|------------|-----------------|------|-------------------|--------------|---------|----------|------|----------|
| USUL A   | SES LAYA   | NAN             |      |                   |              |         |          |      |          |
|          |            |                 |      |                   |              |         |          |      |          |
|          |            |                 |      | USUL AKSE         |              |         |          |      |          |
| No Usul  | : Us       | ul 02           |      | DAFIAR            | FEGAWAI      |         |          |      |          |
| Tgl Usul | : 02       | -08-2022        |      |                   |              |         |          |      |          |
| [Tambah  | Pegawai]   |                 |      |                   |              |         |          |      |          |
| No       | NIP        | Na              | ma   |                   | Satua        | n Keria |          |      | Tindakan |

Gambar 12 Tampilan Usul Akses Layanan.

Tambahkan pegawai yang akan di berikan akses, dengan klik tombol Tambah Pegawai untuk. Seperti gambar 13 di bawah ini.

| me   | Data Pegaw   | ai Laporan Pegawai | Gaji | Tunjangan Kinerja   | Compare Data Setu            | ıp User Mgr | Info | Keluar   |
|------|--------------|--------------------|------|---------------------|------------------------------|-------------|------|----------|
| usu  | JL AKSES LA  | YANAN              |      |                     |                              |             |      |          |
|      |              |                    |      |                     |                              |             |      |          |
|      |              |                    |      | USUL AKSE<br>DAFTAR | <b>ES LAYANAN</b><br>PEGAWAI |             |      |          |
| No   | Usul :       | Usul_02            |      |                     |                              |             |      |          |
| Tgl  | Usul :       | 02-08-2022         |      |                     |                              |             |      |          |
| [Tai | mbah Pegawai |                    |      |                     |                              |             |      |          |
| 1910 | NIP          | N                  | ama  | Ĩ.                  | Satuan Ker                   | a           |      | Tindakan |

Gambar 13 Tampilan Tombol Tambah Pegawai.

Setelah klik tombol tambah pegawai, akan tampil Fasilitas Pencarian Pegawai, seperti **gambar 14** di bawah ini.

| 🕄 Sistem Informasi Manajemen Kepegawaian - Kemenkes RI - Google Chrome                   | — | × |
|------------------------------------------------------------------------------------------|---|---|
| ■ simka.kemkes.go.id/open_usulakses.php?idp=4&a=720000000008b=720100000008c=720104000000 |   |   |
| FASILITAS PENCARIAN PEGAWAI                                                              |   |   |
| Harap masukkan kriteria dari Pegawai yang anda cari<br>NIP Baru 🗸                        |   |   |
| Pilih                                                                                    |   |   |
|                                                                                          |   |   |
|                                                                                          |   |   |
|                                                                                          |   |   |
|                                                                                          |   |   |
|                                                                                          |   |   |

Gambar 14 Tampilan Tambah Pegawai

Akan ada opsi pencarian pegawai, anda dapat mencari pegawai berdasarkan **Nip Baru** atau **Nama**. Seperti contoh **gambar 15** di bawah, anda dapat memilih salah satunya.

#### FASILITAS PENCARIAN PEGAWAI

Harap masukkan kriteria dari Pegawai yang anda cari

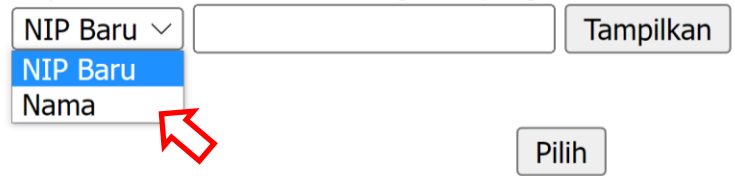

Gambar 15 Tampilan opsi pencarian.

Contoh di **gambar 16** ini adalah pencarian menggunakan **Nama** Pegawai dan **NIP Baru**. Setelah memilih, masukkan **Nama** pegawai atau **NIP Baru**, pada kolom yang tersedia.

## FASILITAS PENCARIAN PEGAWAI

| ŀ                                             | larap m                            | nasukka                                                | n krite          | eria d        | ari P  | egav   | vai yan        | g an  | da cari             |             |          |
|-----------------------------------------------|------------------------------------|--------------------------------------------------------|------------------|---------------|--------|--------|----------------|-------|---------------------|-------------|----------|
|                                               | Nama                               | a 🗸                                                    | Muti             | ara W         | /idar  | a Sal  | kinah          |       | Tampilka            | an          |          |
| F                                             | ASILI                              | TAS PE                                                 | NCAF             | RIAN          | PEC    | GAW    | AI             |       |                     |             |          |
| ŀ                                             | larap m<br>NIP E                   | nasukka<br>Baru 🗸                                      | n krite<br>(1993 | eria d<br>3(  | ari P  | egav   | vai yan<br>001 | g an  | da cari<br>Tampilki | an          |          |
| Gambar 1                                      | 6 Conto                            | <b>h cara m</b><br>Tampilka                            | emilih<br>an     | opsi          | penco  | arian  | berdas         | arkar | n Nama a            | itau NIP Bo | aru.     |
| Setelah itu pilih                             | tombol<br>nen Kepegawaiai          | n - Kemenkes RI -                                      | - Google Chro    | aka ak<br>ome | an m   |        | c=72010400     | kses  | pegawai.            | Seperti ga  | mbar 17. |
| FASILITAS PENCARIA<br>Harap masukkan kriteria | <b>N PEGAWAI</b><br>dari Pegawai y | yang anda cari                                         |                  |               | 120100 |        |                |       |                     |             |          |
| Nama 🗸 Mutiara                                | Widara Sakina                      | h Tampilk                                              | an               |               | 1      |        | I              |       |                     |             |          |
| NIP Baru                                      | Nama                               | Satuan<br>Kerja                                        | SIMKA            | Arsip         | Cuti   | Usul   | Jabfung        | KGB   | SIMANTEL            | Penghargaan | Hukdis   |
| 1993(                                         | MUTIARA<br>WIDARA<br>SAKINAH       | Biro<br>Organisasi<br>dan<br>Sumber<br>Daya<br>Manusia |                  |               |        |        |                |       |                     |             |          |
|                                               |                                    |                                                        |                  |               | Pilih  | ]      |                |       |                     |             |          |
|                                               |                                    |                                                        |                  |               |        |        |                |       |                     |             | 2        |
|                                               |                                    |                                                        |                  |               |        |        |                |       |                     |             |          |
|                                               |                                    | Gamb                                                   | ar 17 1          | Tampi         | lan ta | abel d | akses pe       | aaw   | ai.                 |             |          |

Pilih usul akses layanan yang ingin di usulkan, dengan cara klik *check box* pada kotak yang tersedia. Seperti **gambar 18**. Lalu kilk tombol Pilih.

| FASILITAS PENCARIA                           | AN PEGAWAI                     |                                                        |       |       |       |      |         |     |          |             |        |
|----------------------------------------------|--------------------------------|--------------------------------------------------------|-------|-------|-------|------|---------|-----|----------|-------------|--------|
| Harap masukkan kriteria<br>NIP Baru 💙 199305 | a dari Pegawai<br>172022032001 | yang anda cari<br>. Tampilk                            | an    |       |       |      |         |     |          |             |        |
| NIP Baru                                     | Nama                           | Satuan<br>Kerja                                        | SIMKA | Arsip | Cuti  | Usul | Jabfung | KGB | SIMANTEL | Penghargaan | Hukdis |
| 1993                                         | MUTIARA<br>WIDARA<br>SAKINAH   | Biro<br>Organisasi<br>dan<br>Sumber<br>Daya<br>Manusia |       |       |       |      |         |     |          |             |        |
|                                              |                                |                                                        |       |       | Pilih |      |         |     |          |             |        |

Gambar 18 Tampilan pilihan Akses pegawai.

Maka akan tampil informasi Pegawai yang telah diusulkan Akses Layananan nya, seperti **gambar 19**. Pilih <sup>[Unggah]</sup> untuk memasukkan dokumen **NDA** *Non Disclosure Agreement*.

| me    | Data Pegawa  | Laporan Pegawai | Gaji T  | unjangan Kinerja   | Compare Data                   | Setup    | User Mgr | Info | Keluar   |
|-------|--------------|-----------------|---------|--------------------|--------------------------------|----------|----------|------|----------|
| USUL  | AKSES LA     | ANAN            |         |                    |                                |          |          |      |          |
| _     |              |                 | 244.545 |                    |                                |          |          |      |          |
|       |              |                 |         | USUL AKS<br>Daftar | <b>es layanan</b><br>? Pegawai |          |          |      |          |
| No U  | sul :        | Jsul_02         |         |                    |                                |          |          |      |          |
| Tgl U | sul :        | 02-08-2022      |         |                    |                                |          |          |      |          |
| [Tam  | bah Pegawai] |                 |         |                    |                                |          |          |      |          |
|       | NIP          | N               | lama    |                    | Satuc                          | an Kerja |          |      | Tindakan |
| NO    |              |                 |         |                    |                                |          |          |      |          |

Gambar 19 Tampilan pilihan Akses pegawai.

Untuk mengunggah dokumen **NDA**, klik tombol <sup>Pilih File</sup>, dan untuk ukuran maksimal dokumen adalah 1 MB, *Format File* PDF. Seperti **gambar 20** di bawah ini.

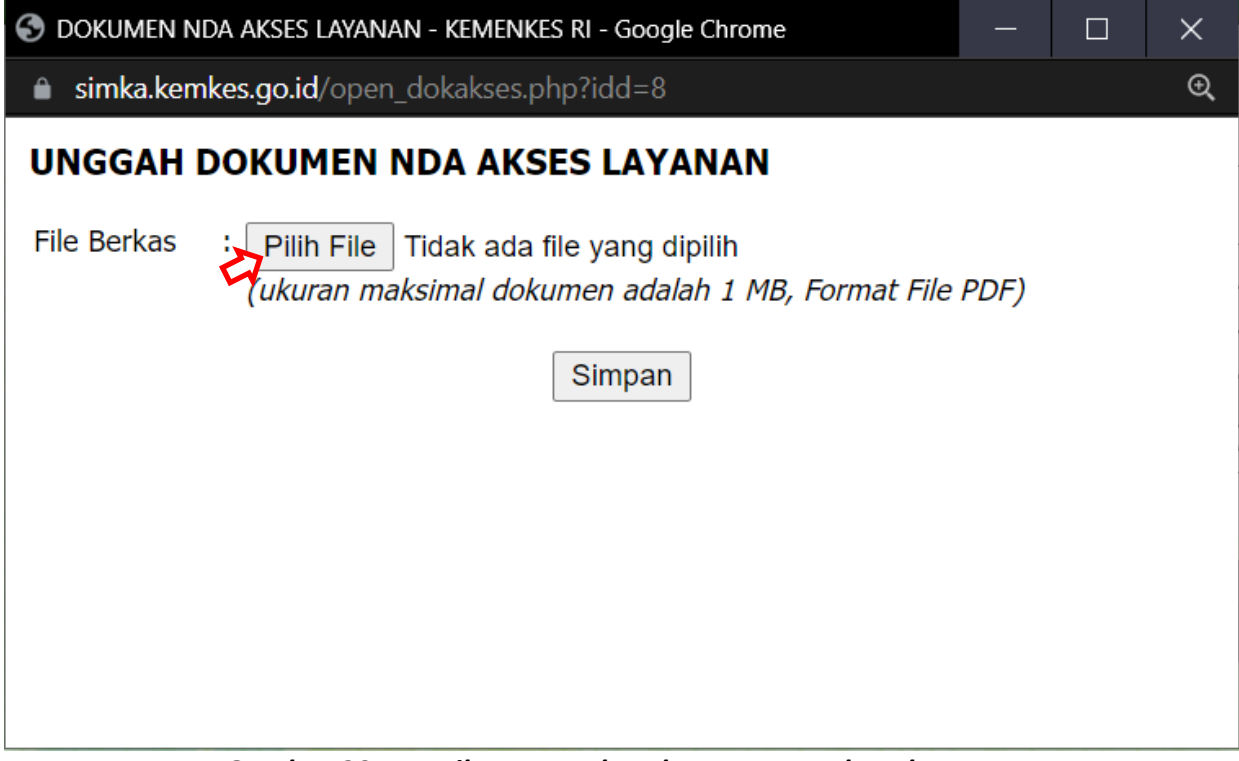

Gambar 20 Tampilan Unggah Dokumen NDA akses layanan.

Setelah unggah dokumen **NDA** seperti contoh **gambar 21** di bawah ini, klik tombol Simpan untuk menyimpan dokumen.

![](_page_15_Picture_1.jpeg)

Gambar 21 Contoh Unggah Dokumen NDA akses layanan.

Kemudian tombol <sup>[Unggah]</sup> dokumen akan berubah menjadi ✓ dokumen **NDA** pegawai tersebut sudah berhasil di simpan, seperti **gambar 22** di bawah ini, jika akan menghapus dokumen, gunakan tombol <sup>|</sup> <sup>[Hapus]</sup> untuk hapus dokumen **NDA** *Non Disclosure Agreement.* 

| e Data P    | egawai La | aporan Pegawai G  | Saji Tunj | angan Kinerja | Compare Data        | Setup L     | lser Mgr in | nfo <b>Ke</b> l | uar      |
|-------------|-----------|-------------------|-----------|---------------|---------------------|-------------|-------------|-----------------|----------|
| JSUL AKSE   | S LAYANAI | N                 |           |               |                     |             |             |                 |          |
|             |           |                   |           |               |                     |             |             |                 |          |
|             |           |                   |           | DAFTAR        | R PEGAWAI           |             |             |                 |          |
| No Usul     | : Usul_03 | 3                 |           |               |                     |             |             |                 |          |
| Tgl Usul    | : 02-08-2 | 2022              |           |               |                     |             |             |                 |          |
| [Tambah Peg | jawai]    |                   |           |               |                     |             |             |                 |          |
| No 1000     | NIP       |                   | ZINTALL   | Ding Organia  | Satu                | ian Kerja   |             | -               | lindakan |
| 1. 1993     | 01        | MUTIARA WIDARA SA | KINAH     | Biro Organis  | asi aan sumber Daya | a ivianusia |             |                 | [Hapus]  |

Gambar 22 Unggah Dokumen NDA berhasil di simpan.

Jika anda telah selesai menggunakan aplikasi SIMKA. Anda bisa pilih menu mengakhiri akses pada aplikasi SIMKA.

Keluar untuk